## **RÉALISER UN GRAPHIQUE**

| 1 Créer un graphique                                                                                                    |                     |  |  |  |  |  |  |
|----------------------------------------------------------------------------------------------------|---------------------|--|--|--|--|--|--|
| Sélectionner les cellules qui serviront de base au graphique                                                                                                    |                     |  |  |  |  |  |  |
| Insertion                                                                                                    |                     |  |  |  |  |  |  |
| Graphique Assistant graphique                                                                                                    |                     |  |  |  |  |  |  |
|                                                                                                    |                     |  |  |  |  |  |  |
| Cliquer sur Suivant                                                                                                    | Cliquer sur Suivant |  |  |  |  |  |  |
| Étape 2                                                                                                    | Étape 2             |  |  |  |  |  |  |
| Dans l'onglet "Plage de données" vérifier l'exactitudes des données à retenir                                                                                                    |                     |  |  |  |  |  |  |
| Dans l'onglet <u>"Séries" attribuer ou corriger le nom des séries</u>                                                                                                    |                     |  |  |  |  |  |  |
| Cliquer sur Suivant                                                                                                    |                     |  |  |  |  |  |  |
| Étape 3                                                                                                    |                     |  |  |  |  |  |  |
| Définir les options du graphique : les titres, l'affichage ou le nom de la légende, les axes, le quadrillage, l'affichage ou non de la table des données et l'affichage ou non de la valeur des données |                     |  |  |  |  |  |  |
| Cliquer sur Suivant                                                                                                    |                     |  |  |  |  |  |  |
| Étape 4                                                                                                    |                     |  |  |  |  |  |  |
| Sélectionner l'emplacement du graphique : sur la même feuille que le tableau ou sur une feuille de                                                                                                    |                     |  |  |  |  |  |  |
| type graphique                                                                                                    |                     |  |  |  |  |  |  |
| Cliquer sur                                                                                                    |                     |  |  |  |  |  |  |
| Remarque : pour revenir à l'étape précédente, clic                                                                                                    | uer sur Précédent   |  |  |  |  |  |  |

| 2 | Modifier les parame             | ètres d'un graphique                        |
|---|---------------------------------|---------------------------------------------|
|   | Sélectionner la feuille graphiq | ue                                          |
|   | Clic droit                      |                                             |
|   | Type de graphique               | : Pour modifier les paramètres de l'étape 1 |
|   | Données source                  | : Pour modifier les paramètres de l'étape 2 |
|   | Options du graphique            | : Pour modifier les paramètres de l'étape 3 |
|   | Emplacement                     | : Pour modifier les paramètres de l'étape 4 |
|   | Cliquer sur Ok                  |                                             |

|  | Μ | Ио | difie | er le | es | élém | ents | d'un | gra | phiqu | ıe |
|--|---|----|-------|-------|----|------|------|------|-----|-------|----|
|--|---|----|-------|-------|----|------|------|------|-----|-------|----|

| Sélectionner l'élément à modifier                           |                                                                                |                                                                                                    |  |  |  |  |  |
|-------------------------------------------------------------|--------------------------------------------------------------------------------|----------------------------------------------------------------------------------------------------|--|--|--|--|--|
| Double clic<br>Procéder aux modifications<br>Cliquer sur Ok | A partir de la barre d'outils<br>"Mise en forme" procéder aux<br>modifications | Format (ou clic droit)<br>" <i>Option</i> sélectionnée"<br>Procéder aux modifications<br>Cliquer sur Ok |  |  |  |  |  |

## Pour modifier l'échelle d'un axe :

Sélectionner l'axe

Clic droit

Format de l'axe...

onglet Echelle

Apporter les modifications désirées

Remarque : pour imprimer un graphique et un tableau sur un même état, le graphique ne doit pas être sélectionné.

Pour n'imprimer que le graphique situé sur une feuille de calcul, sélectionner la zone graphique et lancer l'impression.

4

## Exemple de graphique

## CHIFFRE D'AFFAIRES DE LA SEMAINE 26

|                                                                                      | Lundi                                                                                                    | Mardi    | Mercredi    | Jeudi    | Vendredi | Total de la semaine |
|--------------------------------------------------------------------------------------|----------------------------------------------------------------------------------------------------|----------|-------------|----------|----------|---------------------|
| Pommes                                                                               | 1 000,00                                                                                                    | 1 200,00 | 2 000,00    | 1 800,00 | 1 500,00 | 7 500,00            |
| Bananes                                                                              | 800,00                                                                                                    | 600,00   | 1 200,00    | 1 500,00 | 1 100,00 | 5 200,00            |
| Poires                                                                               | 700,00                                                                                                    | 500,00   | 500,00      | 800,00   | 400,00   | 2 900,00            |
| Total journalier                                                                     | 2 500,00                                                                                                    | 2 300,00 | 3 700,00    | 4 100,00 | 3 000,00 | 15 600,00           |
|                                                                                      |                                                                                                    | Zone     | e graphique |          |          |                     |
| Titre du graphique                                                                   |                                                                                                    | →C.A. S  | EMAINE      | 26       |          | Quadrillage         |
| Titre de l'axe des<br>ordonnées (Y)<br>Axe des ordonnées<br>(Y)<br>Axe des abscisses | Titre de l'axe des<br>ordonnées (Y)<br>ce des ordonnées<br>(Y)<br>Axe des abscisses (X)<br>C.A. OLIMANUE 20<br>Pommes<br>Bananes<br>Bananes<br>Poires<br>Sou<br>Jours<br>Etiquettes |          |             |          |          |                     |